Model PM5-CO Single or Dual Input Conductivity/Resistivity/ppm Panel Mount Display/Controller Quick Reference Guide

AMALGAMATED INSTRUMENT COABN: 80 619 963 692Unit 5, 28 Leighton Place Hornsby<br/>NSW 2077 AustraliaTelephone: +61 2 9476 2244<br/>Facsimile: +61 2 9476 2902e-mail: sales@aicpl.com.au<br/>Internet: www.aicpl.com.au

# Table of Contents

| 1        | Introduction                                 | 3  |
|----------|----------------------------------------------|----|
| <b>2</b> | Mechanical Installation                      | 9  |
| 3        | Electrical installation                      | 10 |
| 4        | Function tables - summary of setup functions | 16 |
| 5        | Calibration                                  | 30 |
| 6        | Specifications                               | 36 |
| 7        | Guarantee and service                        | 38 |

# 1 Introduction

This quick reference guide contains basic information for the installation and operation of the single or dual input PM5 Conductivity /Resistivity/ppm Monitor. The complete instruction manual for this instrument can be downloaded from www.aicpl.com.au.

Inputs are provided for one two or 3 wire or two 2 wire temperature sensors for automatic temperature compensation. The PM5 can accept 100 $\Omega$  RTD (Pt100) or 1000 $\Omega$  RTD (Pt1000) type temperature sensors for automatic temperature compensation or the temperature can be manually set. The default display can be set to either resistivity, conductivity, ppm or percent rejection. The display will toggle between temperature/conductivity or temperature/resistivity or temperature/ppm or temperature/percent rejection indication by pressing either the  $\square$  or  $\square$  button. The conductivity display units can be set to show either milliSiemens per metre, milliSiemens per centimetre, microSiemens per metre or microSiemens per centimetre. The resistivity display is in M $\Omega$ . The TDS display is in PPM.

The default display can be set to either resistivity or conductivity, the display will toggle between channel 1, channel 2, percent rejection and temperature indication by pressing either the  $\square$  or  $\square$  button. The default display is channel 1, the instrument will revert to this display after switch on and will automatically revert to channel 1 after approx. 1 minute if the display has been toggled to a different value. When a display other than channel 1 is viewed a message will flash approximately every 8 seconds to indicate what value is being displayed e.g. **Ch2** will flash prior to channel 2 reading, **Pcnt** prior to percent rejection and **C** prior to the temperature. The conductivity display units can be set to show either milliSiemens per metre, milliSiemens per centimetre, microSiemens per metre or microSiemens per centimetre. The resistivity display is in M $\Omega$ . The percent rejection display requires that channel 2 is the inlet channel and channel 1 is the outlet channel.

Calibration, setpoint and other set up functions are easily achieved by push buttons (located at the rear panel and/or front panel depending on model). A standard inbuilt relay provides an alarm/control function, additional relays, retransmission and DC output voltage may also be provided. Unless otherwise specified at the time of order, your PM5 has been factory set to a standard configuration. Like all other PM5 series instruments the configuration and calibration are easily changed by the user.

Full electrical isolation between power supply, conductivity/resistivity cell and retransmission output is provided by the PM5, thereby eliminating grounding and common voltage problems. This isolation feature makes the PM5 ideal for interfacing to computers, PLCs and other data acquisition devices.

The PM5 series of Panel Mount Monitors are designed for high reliability in industrial applications. The high brightness LED display provides good visibility, even in areas with high ambient light levels. The high contrast LCD displays provide good visibility and are ideal for battery powered applications. LED models are available in 4 digit (20mm), 5 digit (14.2mm) with keypad, 6 digit (14.2mm) with keypad, and 20 segment bar graph with 5 digit (7.6mm) versions. LCD models are available in 4 digit (12.7mm) and 6 digit (12.7mm) versions.

## 1.1 Setup function access levels

Each setup function is assigned a default access level number from 1 to CAL. Three access methods are available. For two of these access levels the user can choose the required access level and then add or remove up to 16 functions to this access level. Level 1 access is by default empty but functions can be allocated to this level if required. For example if relay 1 high alarm and relay 1

hysteresis were the only functions required for regular access then these could both be allocated to level 1 and access method 1 or 2 below set to allow access to level 1.

The default access levels are shown in the following function table. Refer to the main "Operation and Instruction Manual" for a full table showing function numbers.

#### 1.2 Selecting and altering access levels

This subsection details the use "access levels". Access levels can be used to obtain easy access to functions which are regularly required and to limit access to functions which are not required or which restricted access is required. These access level settings can be ignored if no restrictions to access are required and no easy access to selected functions is required.

Each setup function has a default access level allocated to it, for example the relay 1 high alarm function RL : *h*, Sh is allocated a default level of 2. There is a facility for the user to change the access levels for a limited number of functions to make them either easier to access or harder to access as required, see the *Fn. :CodE* function.

There are different ways of accessing setup functions, these are explained in the following section. Each mode allows a selection of access levels i.e. allows some choice of which functions are accessible.

The access levels available are:

 $\mathbf{None}$  - no access to functions

- ${\bf 1}$  access to functions allocated to level 1
- ${\bf 2}$  access to functions allocated to level 2
- ${\bf 3}$  access to functions allocated to level 3
- **4** access to functions allocated to level 4
- **5** access to functions allocated to level 5
- **6** access to functions allocated to level 6

 $\mathbf{CAL}$  - access to all normal operation functions

#### **1.3** Accessing setup functions

The setup functions allow adjustment of the instruments operation functions. There are five different ways of accessing setup functions. Each mode allows a selection of access levels i.e. allows some choice of which functions are accessible.

As as summary the methods available are:

- Easy mode this is the easiest access mode simply requiring the 🖬 button to be pressed for 3 seconds. This mode would normally be used to gain access to functions which require frequent adjustment.
- **Remote input mode** this uses the Easy method of access but also requires the use of a remote input switch.
- PIN 1 mode this method allows a PIN to be set with access via PIN entry.
- **PIN 2 mode** this method also requires a PIN and would generally be use to allow a higher access level than the first PIN.
- **Super Cal mode** this method requires a power up procedure and will allow access to all functions.

These modes are explained in more detail below.

Easy mode - Allows access to the level set by the ERSY LEUEL function in the RCCES menu. By default the Easy access is set to RORE which blocks access to all setup functions. To allow access to functions using this method choose the access level required at the ERSY LEUEL function.
 The Easy mode simply requires that the E button is held pressed until the message FURC

The Easy mode simply requires that the **D** button is held pressed until the message **FURL** is seen followed by the first function message, this should take approximately 3 seconds. If the message **FURC End** or no response is seen at this point it means that the access level has been set to **RORE**. The default access for this level is **RORE** so the access level will need to be changed if access via this method is required.

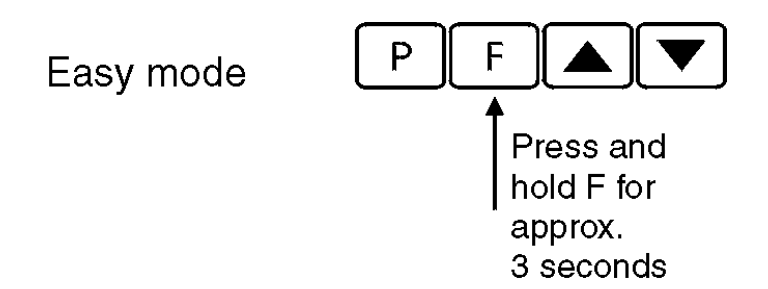

• Remote input mode - Allows access to the level set by the **F.: NPE LEUEL** function in the **RECES** menu. By default the Remote input access is set to **CRL** level allowing access to all setup functions.

The remote input mode uses the same access method as the Easy mode but also requires that one of the available remote inputs is set to **RCCSS** and that the selected remote input is activated i.e. shorted to GND. The default access for this level is **RDRE** so the access level will need to be changed if access via this method is required.

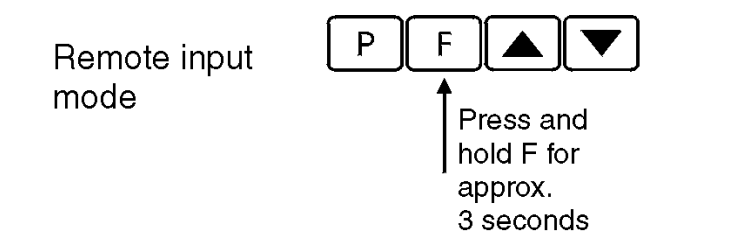

Also requires that the selected remote input is set to **REESS** and is activated.

• PIN 1 mode - Allows access to the level set by the **USF. : LEUEL** function in the **RCCES** menu.

The PIN 1 mode requires the  $\square$  button is pressed and released then within 2 seconds press the  $\square$  and  $\square$  buttons at the same time. The PIN can be set via the USF. ! P.  $\neg$  function in the **RECES** menu. A USF. ! LEUEL setting of  $\square$  disables the PIN which means that there is no need to enter the PIN. If the USF. ! LEUEL function has been set to a number other than **RooE** then the first function seen when entering via PIN 1 mode will be the function **EodE**. When this function is seen the PIN value set at the USF. ! P.  $\neg$  function must be entered via the  $\square$  or  $\square$  pushbuttons followed by pressing  $\square$  to accept the PIN before the user can progress to the setup functions.

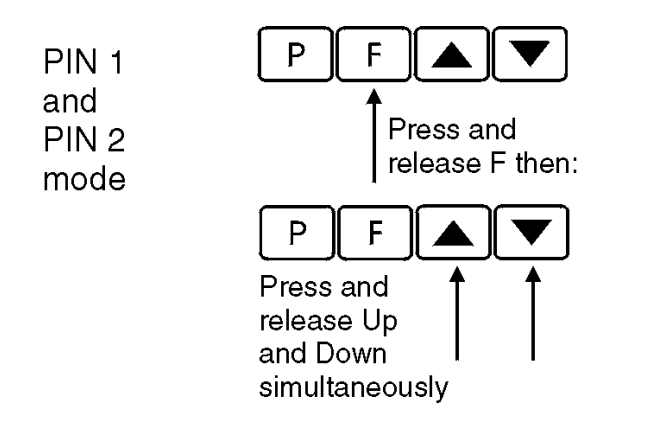

If a PIN has been set the message **LodE** will be seen. Use ▲ or ■ to enter the PIN then press ■ to accept the PIN.

• PIN 2 mode - Allows access to the level set by the **USF.2** LEUEL function in the **RCCES** menu.

This method uses the same access method as PIN 1 mode above. A **USF.2 P**, **n** setting of **D** disables the PIN. If the **USF. 1 LEUEL** or a **USF.2 P**, **n** function has been set to a number other than **D** then the first function seen when entering via PIN 1/PIN2 mode will be the function **CodE**. When this function is seen the PIN value set at the **USF. 1 P**, **n** function can be entered for access to the level set at the **USF.2** LEUEL function or enter the **USF.2 P**, **n** PIN to gain access to the level set at the **USF.2** LEUEL function. A correct code will allow access to the functions at the selected level. An incorrect code will result in the **FUNC End** message being seen indicating that access to setup functions has been refused and the display will return to normal measurement mode.

• Super Cal mode - This method can be used to gain access to all functions. If a PIN has been set and forgotten use this method to access the PIN functions to check the settings. To access via Super Cal mode with the instrument switched off hold in the ■ button whilst the instrument powers up. Keep the button pressed until the **5.***CRL* message is seen, you can then release the ■ button. Next press and release ■ then within 2 seconds press and release the ■ and ■ pushbuttons simultaneously.

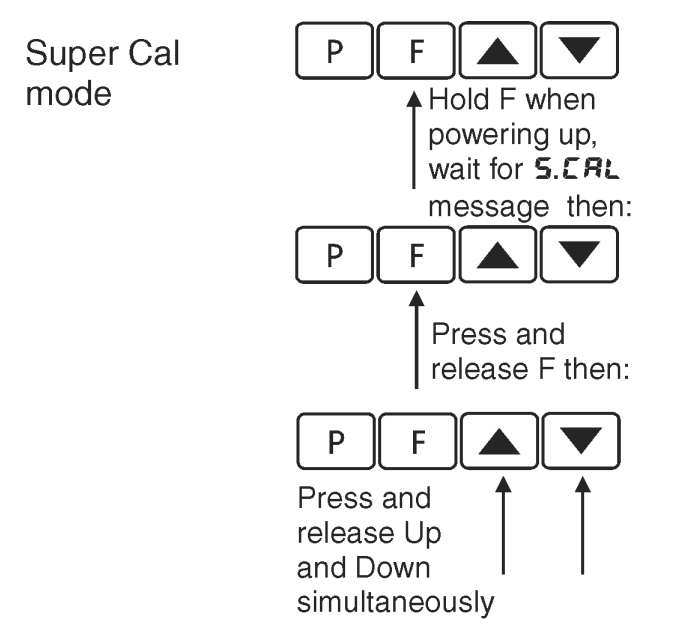

The setup functions are organised in blocks or sections e.g. all the settings for relay 1 are in the **RL** : section. Once access to setup functions has been gained use the  $\square$  and  $\square$  buttons to select the section required then press  $\square$  to enter this section and again us the  $\square$  and  $\square$  buttons to select the required function for alteration and press  $\square$  to allow alteration of this function.

Typical sections for a basic instrument are illustrated below. In any particular instrument additional sections may appear depending on the part number and any optional outputs fitted.

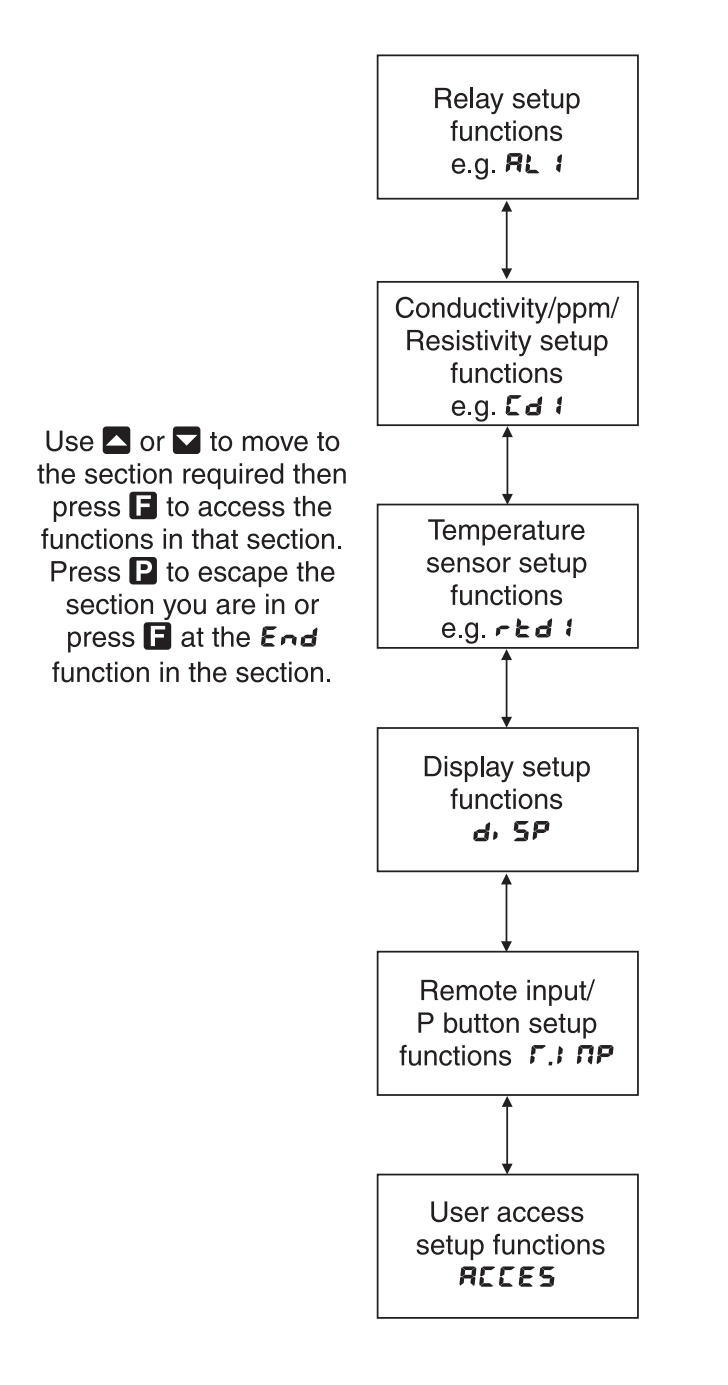

The example in the flowchart below shows the method using alarm relay 1 setup function.

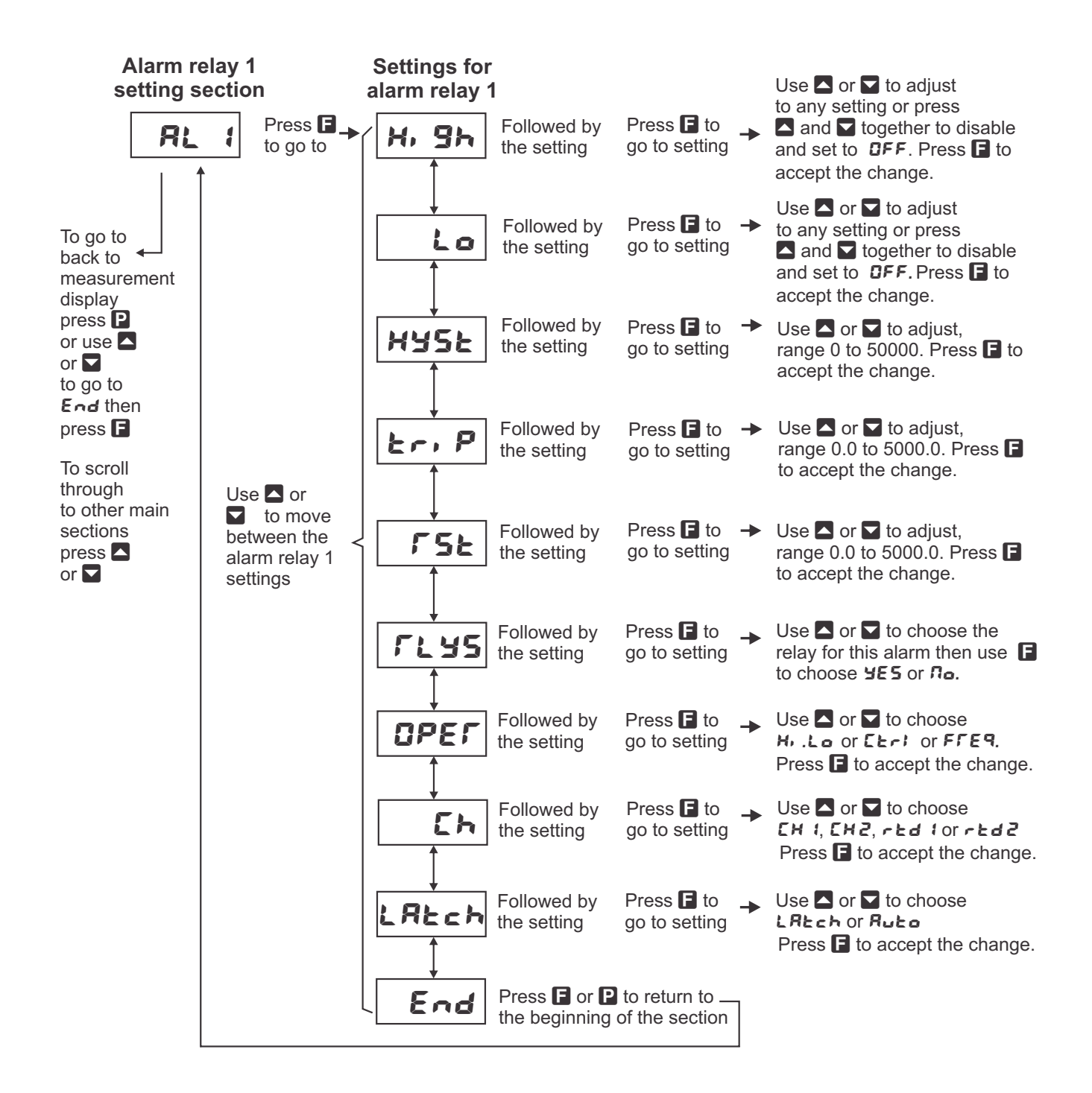

# 2 Mechanical Installation

Choose a mounting position as far away as possible from sources of electrical noise such as motors, generators, fluorescent lights, high voltage cables/bus bars etc. An IP67 access cover which may be installed on the panel and surrounds is available as an option to be used when mounting the instrument in damp/dusty positions. A wall mount case is available, as an option, for situations in which panel mounting is either not available or not appropriate. A portable carry case is also available, as an option, for panel mount instruments.

Prepare a panel cut out of 45 mm x 92 mm + 1 mm / - 0 mm (see diagram below). Insert the instrument into the cut out from the front of the panel. From the rear of the instrument fit the two mounting brackets into the recess provided (see diagram below). Whilst holding the bracket in place, tighten the securing screws being careful not to over-tighten, as this may damage the instrument. Hint: use the elastic band provided to hold the mounting bracket in place whilst tightening securing screws.

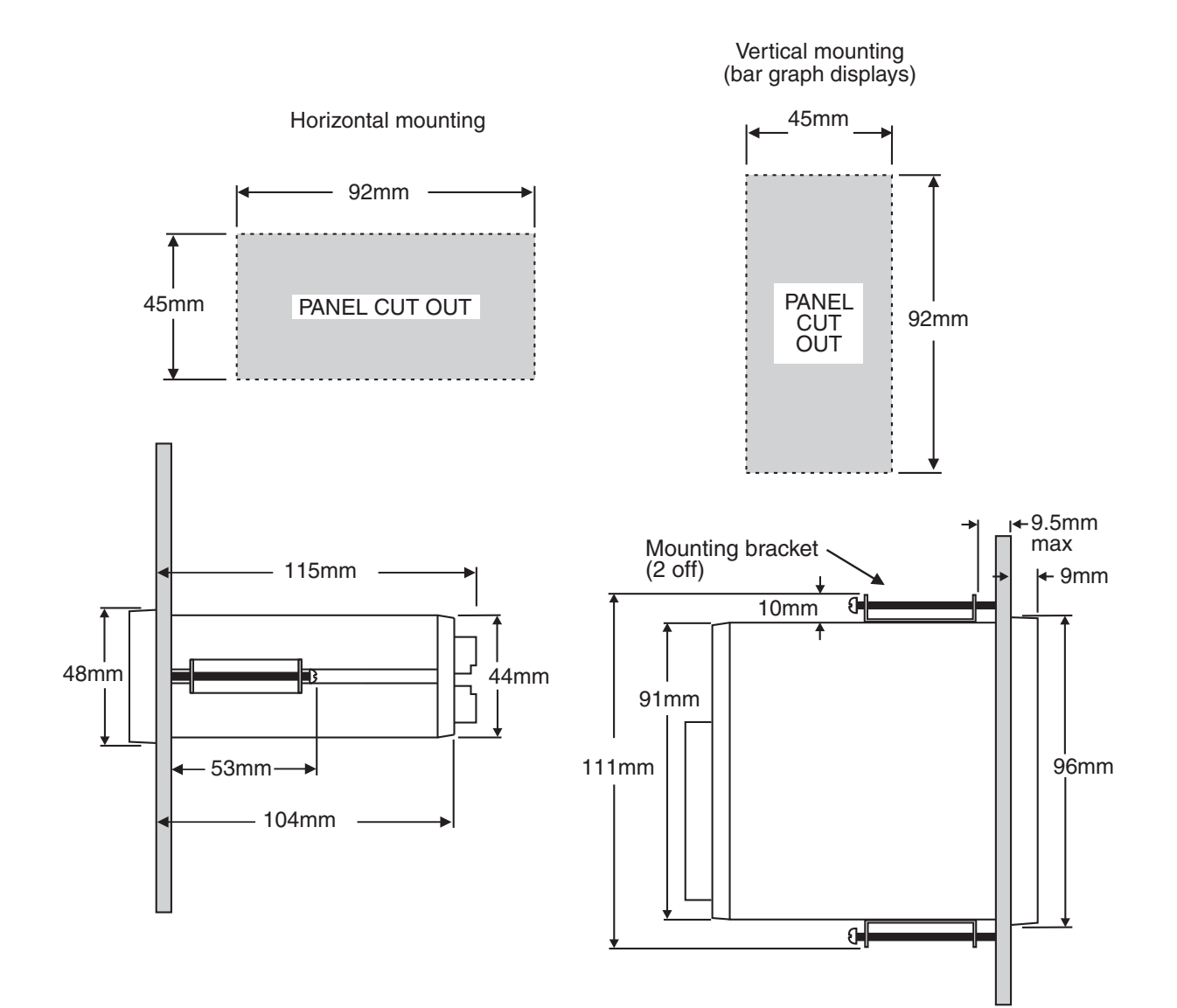

## 3 Electrical installation

### 3.1 Electrical installation

The PM5 Panel Meter is designed for continuous operation and no power switch is fitted to the unit. It is recommended that an external switch and fuse be provided to allow the unit to be removed for servicing.

The plug in, screw type, terminal blocks allow for wires of up to  $2.5 \text{mm}^2$  for power, relays and optional outputs and  $1 \text{mm}^2$  for sensor and other wiring to be fitted. Connect the wires to the appropriate terminals as indicated below. Refer to connection details provided in this chapter to confirm proper selection of voltage, polarity and input type before applying power to the instrument.

When power is applied the instrument will cycle through a display sequence indicating the software version and other status information, this indicates that the instrument is functioning. Acknowl-edgement of correct operation may be obtained by applying an appropriate input to the instrument and observing the reading. The use of screened cable is recommended for signal inputs.

For connection details of optional outputs refer to the separate "PM5 Panel Meter Optional Output Addendum" booklet supplied when options are fitted.

#### Rear panel connections

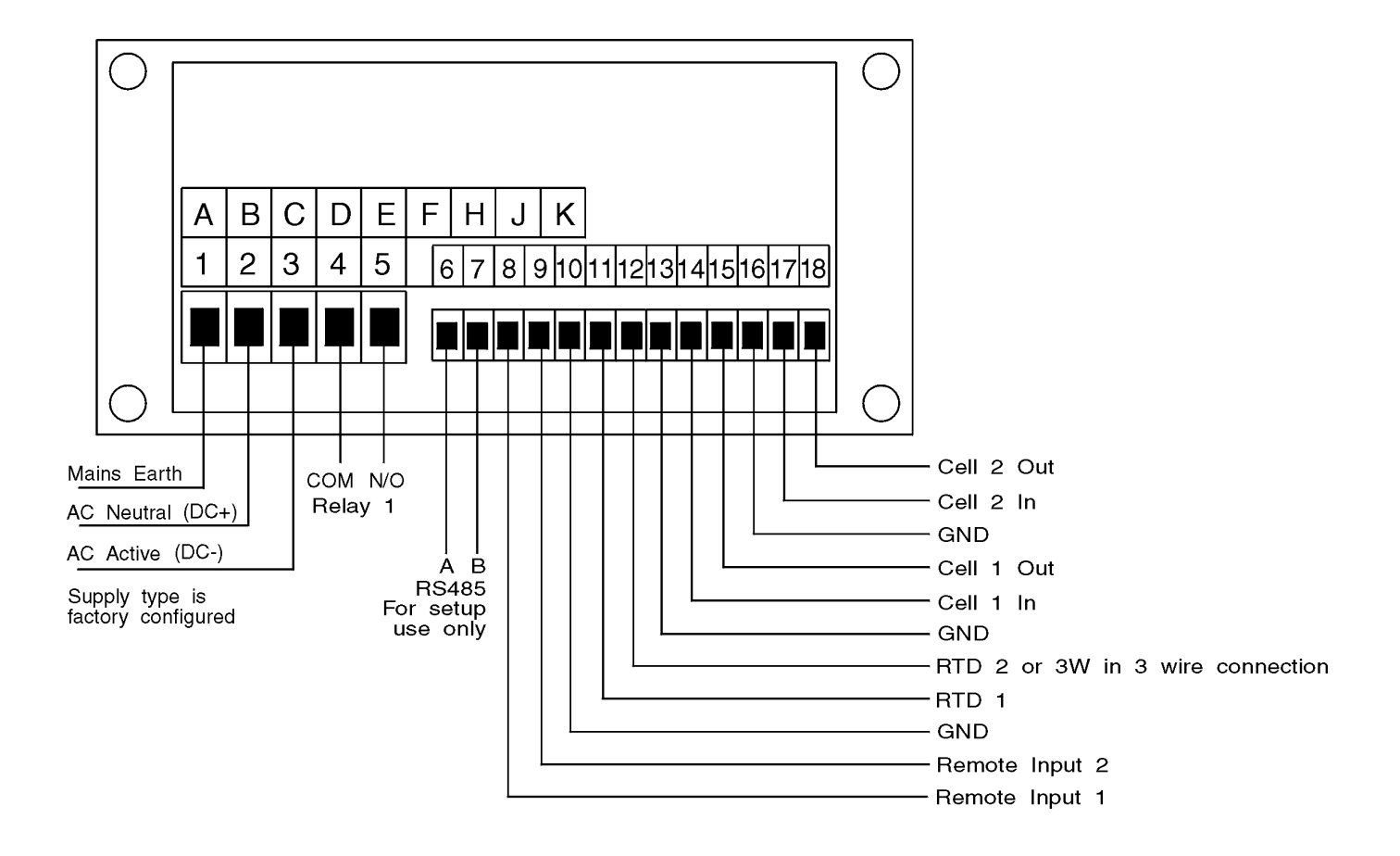

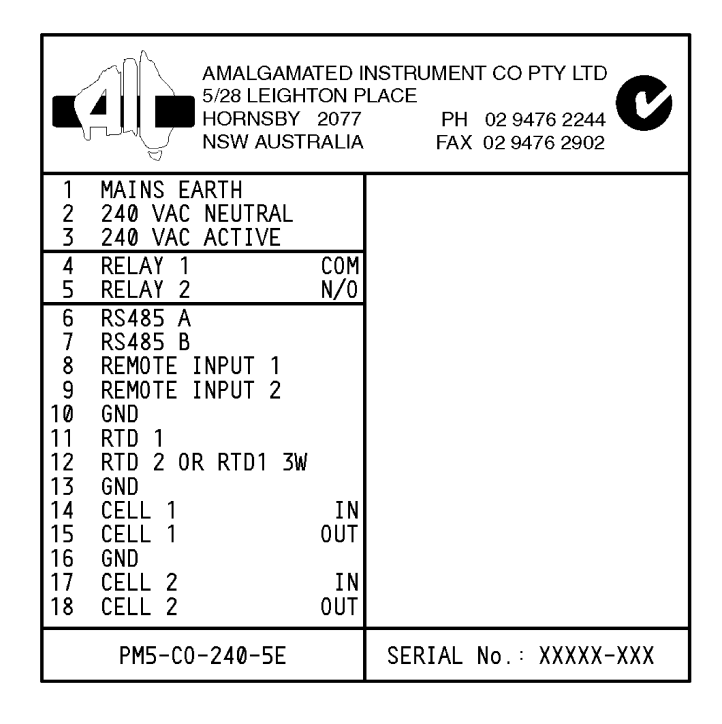

#### **3.2** Electrical connection examples

If output options are fitted refer to the "PM5 Panel Meter Optional Output Addendum" booklet for connection details.

Conductivity/Resistivity/ppm Cells - Ensure that the **PFbECR5E** function has been correctly set for probe type. AIC cells with temperature compensation sensors are all wired with Red, Black, Blue and Yellow (or White on older models) inner core cable. See the note below for details of TBPS cells without temperature compensation sensors.

The wiring connections are as below.

| Cell wiring colour codes |                   |           |  |  |  |
|--------------------------|-------------------|-----------|--|--|--|
|                          | AIC cells         | SDI cells |  |  |  |
| Cell in                  | Blue              | Black     |  |  |  |
| Cell out                 | Yellow (or White) | White     |  |  |  |
| Temperature +            | Red               | Red       |  |  |  |
| Temperature -            | Green (or Black)  | Green     |  |  |  |
| Shield                   | n/a               | Clear     |  |  |  |

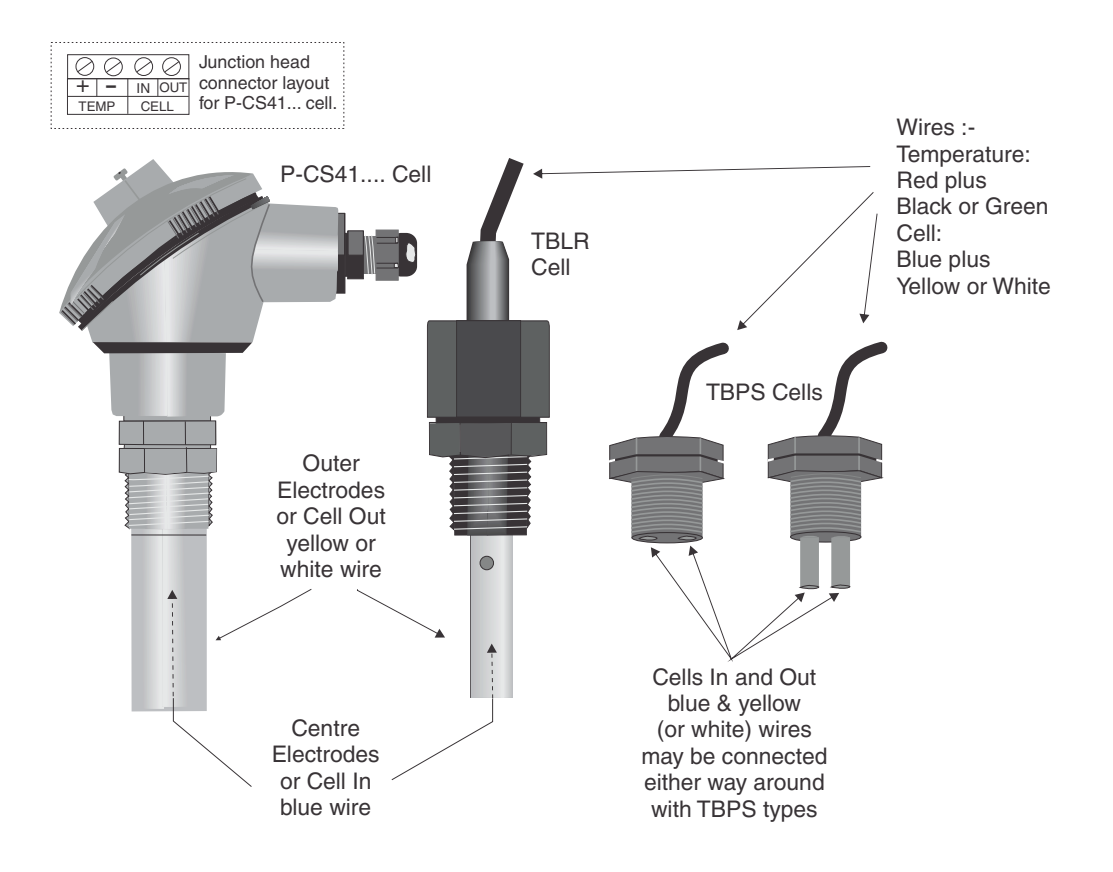

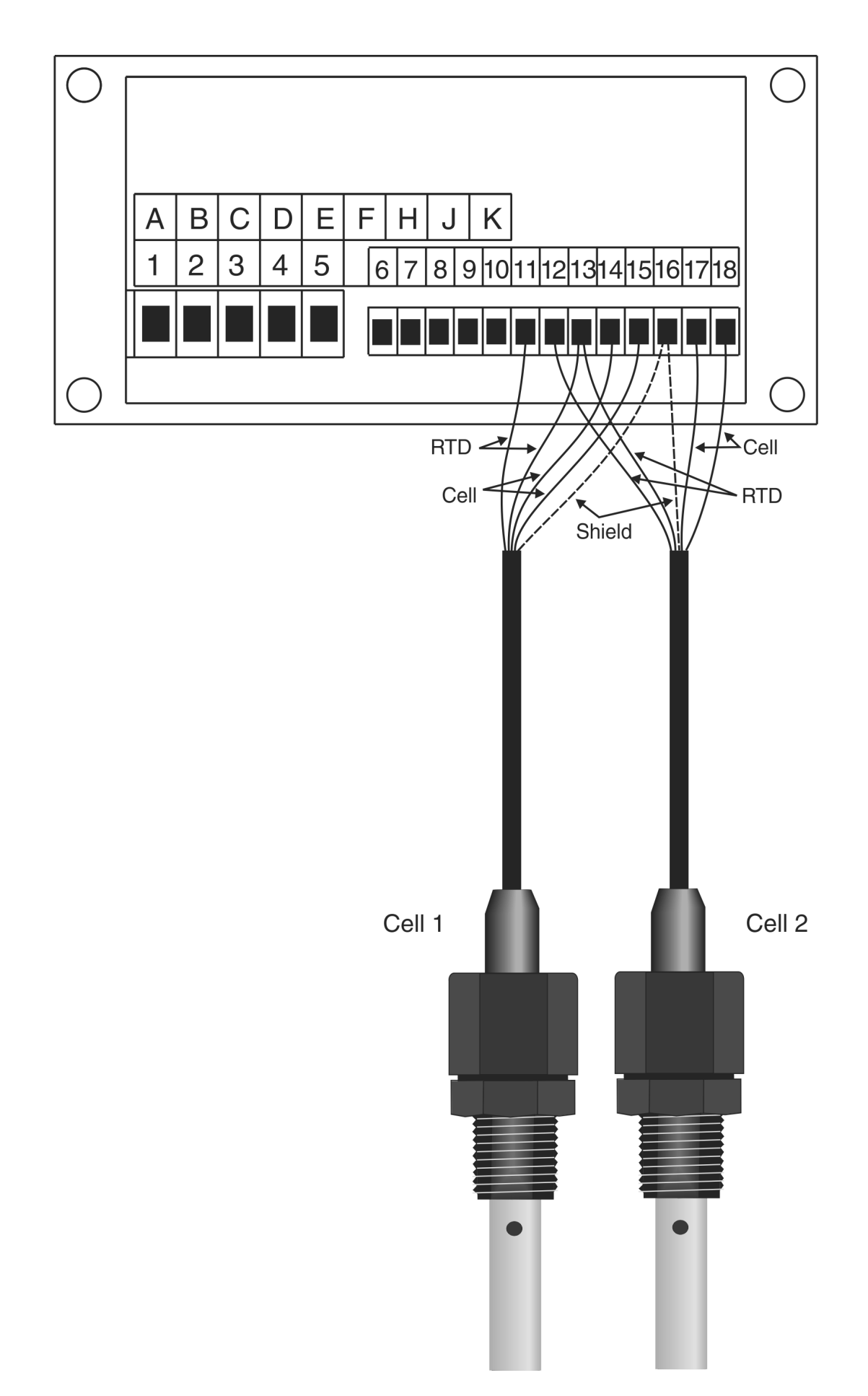

### 3.4 Temperature sensor - in most cases the temperature sensor is housed in the conductivity cell

If only one temperature sensor input is used then this temperature input will be used as the temperature compensation value for both channels. If two temperature sensor inputs are used then temperature sensor 1 will be allocated to cell 1 and temperature sensor 2 will be allocated to cell 2.

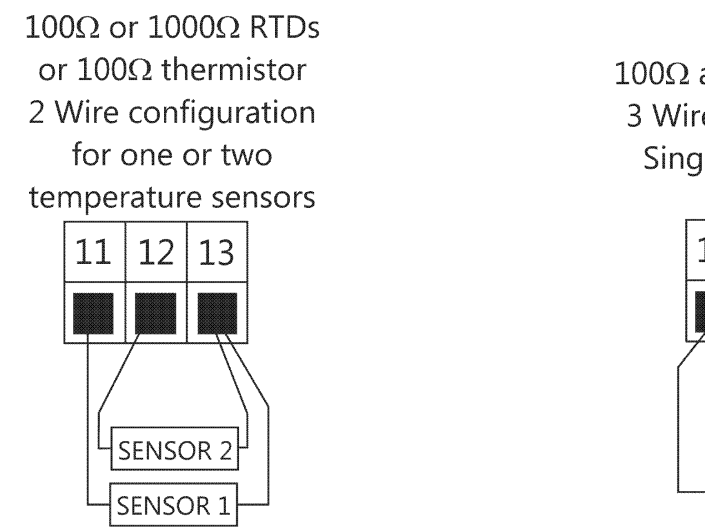

100Ω and 1000Ω RTDs3 Wire configuration.Single sensor only.

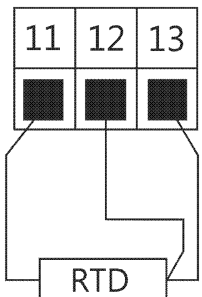

3.5 AC power connections - supply type is factory configured, check before connecting

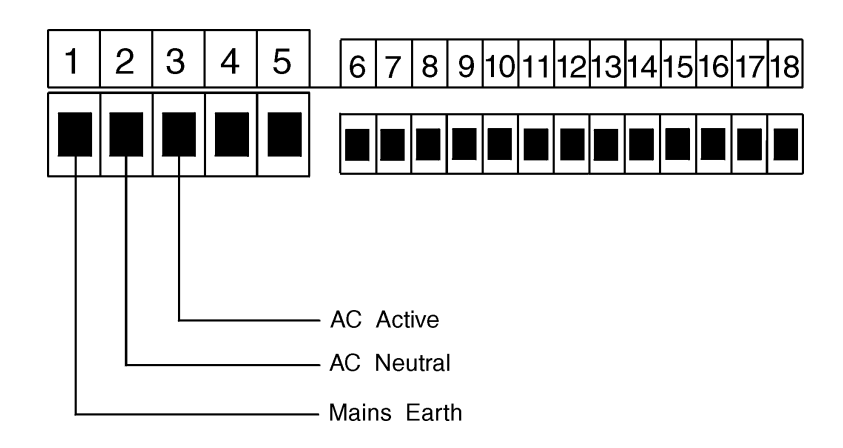

3.6 DC power connections (12 to 48VDC) - supply type is factory configured, check before connecting

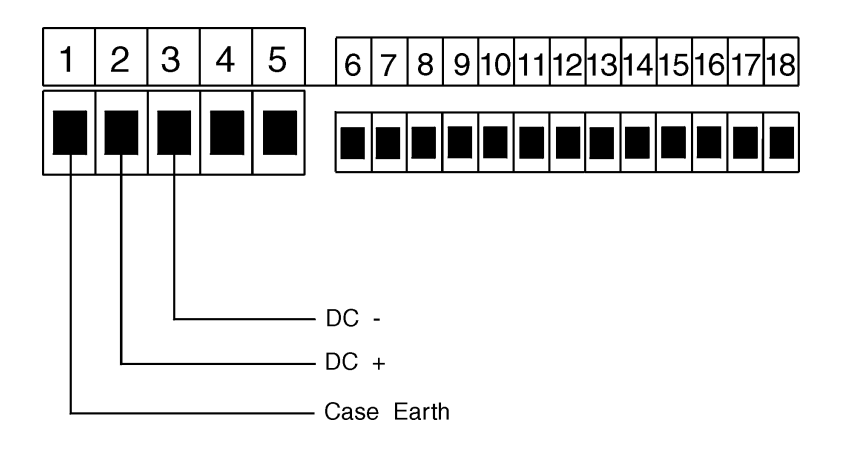

#### 3.7 Remote input connections

Use latching or momentary switches/relays depending on remote input function requirements. Input is not isolated and must use voltage free input only.

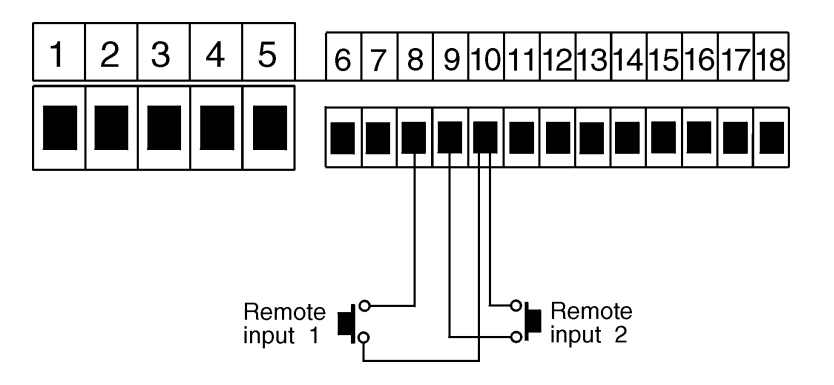

# 4 Function tables - summary of setup functions

Note: the order in which the functions appear on the display may not be exactly as shown below. The availability and order of functions is determined by choice of function settings and options fitted.

Functions in this first table are available in FURC or CRL mode.

### 4.1 Alarm relay function table

| Display                  | Function                                              | Range                              | Default | Your<br>record | Access level |
|--------------------------|-------------------------------------------------------|------------------------------------|---------|----------------|--------------|
| AL 1 to<br>AL 8<br>H, 9h | High setpoint value for<br>designated alarm           | Any display<br>value or <b>DFF</b> | OFF     | See 4.15       | 2            |
| AL Ito<br>AL 8<br>Lo     | Low setpoint value for<br>designated alarm            | Any display<br>value or <b>DFF</b> | OFF     | See 4.15       | 2            |
| AL Ito<br>AL B<br>HYSE   | Hysteresis value for the designated alarm             | 0 to 50000                         | 10      | See 4.15       | 3            |
| RL 1 to<br>RL 8<br>Er, P | Trip time delay for the designated alarm relay $x$ .  | 0 to <b>5000.0</b><br>secs         | 0.0     | See 4.15       | 3            |
| AL Ito<br>AL B<br>FSE    | Reset time delay for the designated alarm relay $x$ . | 0 to <b>5000.0</b><br>secs         | 0.0     | See 4.15       | 3            |
| AL 1 to<br>AL2<br>SPAN   | Relay PI control span                                 | Any display<br>value               | 1000    | See 4.15       | ч            |
| AL 1 to<br>AL2<br>SEEP   | Relay PI control setpoint                             | Any display<br>value               | 1000    | See 4.15       | ч            |
| AL 1 to<br>AL 2<br>P.9   | Relay PI control proportional<br>gain value           | Any display<br>value               | 0.0 10  | See 4.15       | ч            |
| AL 1 to<br>AL 2<br>1 .9  | Relay PI control integral gain<br>value               | Any display<br>value               | 0.000   | See 4.15       | ч            |
| AL 1 to<br>AL 2<br>1 .H  | Relay PI control integral high<br>limit value         | <b>0</b> to <b>100.0</b> %         | 100.0   | See 4.15       | ч            |
| AL 1 to<br>AL2<br>1.L    | Relay PI control integral low<br>limit value          | 0 to 100.0 %                       | 100.0   | See 4.15       | ч            |

| AL 1 to<br>AL 2<br>6, AS       | Relay PI control bias                            | <b>0</b> to <b>100.0</b> %                               | 50.0  | See 4.15 | ч |
|--------------------------------|--------------------------------------------------|----------------------------------------------------------|-------|----------|---|
| AL 1 to<br>AL2<br>duby<br>SEC5 | Relay PI control duty cycle                      | <b>0</b> to <b>5000.0</b><br>secs                        | 0.0   | See 4.15 | ч |
| AL 1 to<br>AL2<br>SECS         | Relay PI frequency control "on"<br>time          | <b>0</b> to <b>5000.0</b><br>secs                        | 0.0   | See 4.15 | ł |
| AL 1 to<br>AL 8<br>Flys        | Relay selection $\square \frown$ or $\square FF$ | On or OFF                                                | OFF   | See 4.15 | r |
| AL 1 to<br>AL B<br>Efri L      | Alarm trailing or setpoint mode                  | 5EE.P, EL 1,<br>EL 2, EL 3,<br>EL 4, EL 5,<br>EL 6, EL 7 | SEŁ.P | See 4.15 | 4 |
| AL 1 to<br>AL 8<br>OPEr        | Alarm relay operating mode                       | H.Lo,<br>Etri, FFE9                                      | H, Lo | See 4.15 | ч |
| AL 1 to<br>AL 8<br>Ch          | Alarm relay operation input<br>selection         | EH 1, EH2,<br>Fed 1, Fed2                                | CH I  | See 4.15 | ч |
| AL 1 to<br>AL 8<br>LAEch       | Alarm relay latching operation                   | Ruto,<br>LRtch                                           | Ruto  | See 4.15 | ч |

(\***Optional**)—this function will only be accessible if the relevant option is fitted

## 4.2 Relay function table

| Display                      | Function                                                                                    | Range     | Default | Your<br>record | Access level |
|------------------------------|---------------------------------------------------------------------------------------------|-----------|---------|----------------|--------------|
| ГLУ I<br>to ГLУ<br>7 ГLУ     | Alarm relay $x$ action to<br>normally open (de-energised) or<br>normally closed (energised) | n.o, n.c  | n.a     | See 4.15       | ч            |
| ГLУ  <br>to ГLУ<br>7 Яс К    | Relay acknowledge                                                                           | OFF or ON | OFF     | See 4.15       | ч            |
| FLY I<br>to FLY<br>J<br>bool | Alarm relay Boolean logic<br>operation                                                      | Or, And   | Or      | See 4.15       | ч            |

## 4.3 Digital output function table

| Display              | Function                                                                      | Range                              | Default | Your<br>record | Access level |
|----------------------|-------------------------------------------------------------------------------|------------------------------------|---------|----------------|--------------|
| d.Out<br>I nPut      | Channel for digital retransmission (* <b>Optional</b> )                       | EH 1,EH2,<br>rEd 1,rEd2<br>or PenE | CH I    |                | ч            |
| d.Out<br>0.Put       | Output mode for digital retransmission (* <b>Optional</b> )                   | bin2.bin.<br>b.5CL or bed          | p, v5   |                | ч            |
| d.Out<br>Pol         | Output polarity for digital retransmission (* <b>Optional</b> )               | Lo or H, 9h                        | Lo      |                | ч            |
| d.Out<br>bed<br>OFSt | Offset for BCD retransmission<br>(* <b>Optional</b> )                         | 0. 1.2 or 3                        | ٥       |                | ч            |
| d.Out<br>Lo          | Low value for scaled binary retransmission (* <b>Optional</b> )               | Any display<br>value               | 0       |                | ч            |
| d.Out<br>H, 9h       | High value for scaled binary retransmission (* <b>Optional</b> )              | Any display<br>value               | 0       |                | ч            |
| d.Out<br>E.Out       | Excitation voltage on binary<br>retransmission output<br>(* <b>Optional</b> ) | 5 or 24                            | 5       |                | 4            |

## 4.4 Analog output 1 function table

| Display        | Function                                                                                               | Range                      | Default | Your<br>record | Access level |
|----------------|----------------------------------------------------------------------------------------------------|----------------------------|---------|----------------|--------------|
| ΓΟ Ι<br>ΟυεΡε  | Output selection for analog<br>output 1. Not seen if output is<br>fixed at 4-20mA (* <b>Optional</b> ) | 4-20.<br>0-1.0.0-10        | 4-20    |                | ч            |
| FO I<br>I nPut | Input selection for analog<br>output 1 (* <b>Optional</b> )                                            | CH 1, CH2,<br>rtd 1, rtd2  | СН 1    |                | ч            |
| ΓΟ 1<br>Ρ.ΣΕΙ  | Analog output 1 PI control on<br>or off ( <b>*Optional</b> )                                           | NO or YES                  | По      |                | ч            |
| ΓΟ Ι<br>5ΕΈΡ   | Analog output 1 PI control<br>setpoint (* <b>Optional</b> )                                            | Any display<br>value       | 0       |                | ч            |
| FO I<br>SPRn   | Analog output 1 PI control span<br>(* <b>Optional</b> )                                                | Any display<br>value       | 1000    |                | ч            |
| ГО I<br>Р.9    | Analog output 1 PI control<br>proportional gain (* <b>Optional</b> )                                   | Any display<br>value       | 1.000   |                | ч            |
| ГО I<br>I.9    | Analog output 1 PI control<br>integral gain (* <b>Optional</b> )                                       | Any display<br>value       | 0.000   |                | ч            |
| ГО 1<br>1.Н    | Analog output 1 PI control<br>integral high limit (* <b>Optional</b> )                                 | <b>0</b> to <b>100.0</b> % | 1.000   |                | ч            |
| ГО I<br>I.L    | Analog output 1 PI control<br>integral low limit (* <b>Optional</b> )                                  | 0 to 100.0 %               | 1.000   |                | ч            |
| ГО I<br>Б. 85  | Analog output 1 PI control bias<br>(* <b>Optional</b> )                                                | <b>0</b> to <b>100.0</b> % | 50.0    |                | ч            |
| FO I<br>Lo     | Analog output 1 option low display value (* <b>Optional</b> )                                          | Any display<br>value       | 0       |                | ч            |
| ГО I<br>Н. 95  | Analog output option high display value (* <b>Optional</b> )                                           | Any display<br>value       | 1000    |                | ч            |
| ΓΟ Ι<br>Log    | Linear or logarithmic analog<br>output selection (* <b>Optional</b> )                                  | Lin, Log                   | Lin     |                | ч            |

(\*Optional)—this function will only be accessible if the relevant option is fitted

## 4.5 Analog output 2 function table

| Display      | Function                                                                                               | Range                           | Default | Your<br>record | Access level |
|--------------|----------------------------------------------------------------------------------------------------|---------------------------------|---------|----------------|--------------|
| roz<br>OutPt | Output selection for analog<br>output 2. Not seen if output is<br>fixed at 4-20mA (* <b>Optional</b> ) | 4-20, 0- 1.0<br>or 0- 10        | 4-20    |                | ч            |
| roz<br>¦nPut | Input selection for analog<br>output 2 (* <b>Optional</b> )                                            | [H 1, [H2,<br>rtd 1 or rtd<br>2 | CH I    |                | ч            |

| FO2<br>P.CEI | Analog output 2 PI control on<br>or off (* <b>Optional</b> )           | No or YES                  | По    | 4    |
|--------------|------------------------------------------------------------------------|----------------------------|-------|------|
| Г02<br>Lo    | Analog output 2 option low display value (* <b>Optional</b> )          | Any display<br>value       | 0     | ч    |
| ГО2<br>Н, 9h | Analog output option high display value (* <b>Optional</b> )           | Any display<br>value       | 1000  | 4    |
| ГО2<br>Lo9   | Linear or logarithmic analog<br>output selection (* <b>Optional</b> )  | L, ~ or Lo9                | Lin   | 4    |
| FO2<br>SEEP  | Analog output 2 PI control<br>setpoint (* <b>Optional</b> )            | Any display<br>value       | 0     | 4    |
| FO2<br>SPRn  | Analog output 2 PI control span<br>(* <b>Optional</b> )                | Any display<br>value       | 1000  | ч    |
| ГО2<br>Р.9   | Analog output 2 PI control<br>proportional gain (* <b>Optional</b> )   | - 32. ז68 to<br>32. ד6ר    | 1.000 | ч    |
| гог<br>1.9   | Analog output 2 PI control<br>integral gain (* <b>Optional</b> )       | - 32. 768 to<br>52. 767    | 0.000 | ч    |
| гог<br>1.н   | Analog output 2 PI control<br>integral high limit (* <b>Optional</b> ) | 0.0 to 100.0               | 1.000 | н. 1 |
| ГО2<br>1.L   | Analog output 2 PI control<br>integral low limit (* <b>Optional</b> )  | <b>0.0</b> to <b>100.0</b> | 1.000 | ч    |
| ГО2<br>6, 85 | Analog output 2 PI control bias<br>(* <b>Optional</b> )                | <b>0.0</b> to <b>100.0</b> | 50.0  | ч    |

## 4.6 Bargraph display function table

| Display      | Function            | Range                                      | Default | Your<br>record | Access level |
|--------------|---------------------|--------------------------------------------|---------|----------------|--------------|
| 68-9<br>[h   | Bargraph channel    | EH 1, EH2,<br>red 1 or<br>red2             | СН І    |                | 4            |
| 68~9<br>£3PE | Bargraph type       | bЯr, 5.dot,<br>d.dot.<br>c.bЯr or<br>r.dot | 68r     |                | ч            |
| 68r9<br>Lo   | Bargraph low value  | Any display<br>value                       | 0       |                | ч            |
| 68-9<br>Н,   | Bargraph high value | Any display<br>value                       | 1000    |                | ч            |

 $({}^{*}\mathbf{Optional}) - \!\!\!\!- \!\!\!\!$  this function will only be accessible if the relevant option is fitted

## 4.7 Conductivity channel 1 setup function table

| Display       | Function                                                        | Range                                                | Default | Your<br>record | Access level |
|---------------|-----------------------------------------------------------------|------------------------------------------------------|---------|----------------|--------------|
| [d  <br>[d.[h | Set number of input channels                                    | t or 2                                               | 1       |                | CAL          |
| Cd  <br>dCPE  | Decimal point for channel 1                                     | 0, 0. 1, 0.02<br>or 0.003                            | 0       |                | CAL          |
| [d  <br>drnd  | Display rounding for channel<br>one                             | to <b>5000</b><br>units                              | 1       |                | CAL          |
| [d  <br>F  Er | Digital filter for channel 1                                    | <b>0</b> to <b>8</b>                                 | П       |                | CAL          |
| Ed 1<br>unit  | Conductivity measuring units<br>for channel 1                   | uS.cñ, uS.ñ,<br>ñS.cñ, ñS.ñ,<br>FESE, PPñ<br>or PcnE | u5.cñ   |                | CAL          |
| Cd I<br>SENS  | Cell type for channel 1                                         | CELL or                                              | CELL    |                | CAL          |
| Ed  <br>FrE9  | Drive frequency for channel 1                                   | 100, 150,<br>200, 250,<br>300, 350 or<br>400         | 100     |                | [AL          |
| Cd I<br>SLOPE | Solution temperature<br>compensation slope for channel<br>1     | -6.00 to<br>0.00                                     | -2.00   |                | CAL          |
| Ca I<br>SOL   | Solution temperature<br>compensation reference for<br>channel 1 | -40.0 to<br>150.0                                    | 25.0    |                | CAL          |

| Са 1<br>РГОЪЕ       | Cell K factor for channel 1                            | 0.0 1,0.05,<br>0. 1,0.5, 1.0,<br>2.0,5.0, 10,<br>20,50 or<br>100 | 0. 1  | CAL |
|---------------------|--------------------------------------------------------|------------------------------------------------------------------|-------|-----|
| Ed (<br>H.) on      | Hydrogen Ion compensation for<br>channel 1             | oFF or On                                                        | oFF   | CAL |
| Cd I<br>PPA<br>FRCE | PPM conversion factor for input<br>1                   | 0.200 to<br>2.000                                                | 0.560 | EAL |
| Ed 1<br>Pent<br>FEJ | Percent rejection display enable                       | OFF or On                                                        | OFF   | CAL |
| Cd I<br>U.CAL       | Conductivity uncalibration for<br>channel 1            | n/a                                                              | n/a   | ч   |
| Ca I<br>NULL        | Conductivity null calibration for<br>channel 1         | n/a                                                              | n/a   | 4   |
| Cd I<br>CRL I       | First point conductivity calibration for channel 1     | n/a                                                              | n/a   | 4   |
| C4 1<br>C4 1        | Second point conductivity<br>calibration for channel 1 | n/a                                                              | n/a   | 4   |

| Display            | Function                                                        | Range                                                        | Default | Your<br>record | Access level |
|--------------------|-----------------------------------------------------------------|--------------------------------------------------------------|---------|----------------|--------------|
| Cd2<br>dCPt        | Decimal point for channel 2                                     | 0, 0. 1, 0.02<br>or 0.003                                    | 0       |                | CAL          |
| [d2<br>drnd        | Display rounding for channel 2                                  | t to <b>5000</b><br>units                                    | 1       |                | CAL          |
| Ed2<br>Fitr        | Digital filter for channel 2                                    | <b>0</b> to <b>8</b>                                         | 3       |                | CAL          |
| [d2<br>un: E       | Conductivity measuring units<br>for channel 2                   | uS.cñ, uS.ñ,<br>ñS.cñ, ñS.ñ,<br>FESE, PPñ<br>or PcnE         | u5.cñ   |                | CAL          |
| Cd2<br>SENS        | Cell type for channel 2                                         | CELL or                                                      | CELL    |                | CAL          |
| Ed2<br>FrE9        | Drive frequency for channel 2                                   | 100, 150,<br>200, 250,<br>300, 350 or<br>400                 | 100     |                | CAL          |
| Cd2<br>SLOPE       | Solution temperature<br>compensation slope for channel<br>2     | -6.00 to<br>0.00                                             | -2.00   |                | CAL          |
| 242<br>501         | Solution temperature<br>compensation reference for<br>channel 2 | -40.0 to<br>150.0                                            | 25.0    |                | CAL          |
| Cd2<br>Probe       | Cell K factor for channel 2                                     | .20.0,1,0.0<br>0,1,0.5,1,0,<br>20,5.0,10,<br>20,50 or<br>100 | 0. 1    |                | CAL          |
| 563<br>H.) on      | Hydrogen Ion compensation for<br>channel 2                      | oFF or On                                                    | oFF     |                | CAL          |
| Cd2<br>PPA<br>FRCE | PPM conversion factor for input 2                               | 0.200 to<br>2.000                                            | 0.560   |                | CAL          |
| C & Z<br>U.CAL     | Conductivity uncalibration for<br>channel 2                     | n/a                                                          | n/a     |                | ч            |
| 263<br>1111        | Conductivity null calibration for<br>channel 2                  | n/a                                                          | n/a     |                | ч            |
| C 8 2<br>C 8 L 1   | First point conductivity<br>calibration for channel 2           | n/a                                                          | n/a     |                | ч            |
| 242<br>247         | Second point conductivity<br>calibration for channel 2          | n/a                                                          | n/a     |                | ч            |

## 4.8 Conductivity channel 2 setup function table

#### 4.9 Temperature sensor 1 function table

| Display           | Function                                            | Range                                         | Default | Your<br>record | Access level |
|-------------------|-----------------------------------------------------|-----------------------------------------------|---------|----------------|--------------|
| rtdi<br>inPt      | Temperature sensor<br>configuration                 | r <b>td3</b> , r <b>td2</b><br>or <b>2rt2</b> | rtd3    |                | CAL          |
| rtdi<br>type      | Temperature sensor type for<br>channel 1            | 100, 1000,<br>E 100 or<br>NONE                | 100     |                | CAL          |
| rtdi<br>dEF<br>°C | Manual temperature setting for<br>input 1           | -40.0 to<br>200.0                             | 25.0    |                | CAL          |
| red  <br>U.CAL    | Temperature uncalibration for<br>input 1            | No or YES                                     | По      |                | ч            |
| red  <br>[Al      | First calibration point for<br>temperature input 1  | n/a                                           | n/a     |                | ч            |
| red I<br>Cars     | Second calibration point for<br>temperature input 1 | n/a                                           | n/a     |                | ч            |

(\***Optional**)—this function will only be accessible if the relevant option is fitted

#### 4.10 Temperature sensor 2 function table

| Display           | Function                                            | Range                          | Default | Your<br>record | Access level |
|-------------------|-----------------------------------------------------|--------------------------------|---------|----------------|--------------|
| r£d2<br>£ypE      | Temperature sensor type for<br>channel 2            | 100, 1000,<br>E 100 or<br>NONE | 100     |                | CAL          |
| rtd2<br>dEF<br>©[ | Manual temperature setting for<br>input 2           | -40.0 to<br>200.0              | 25.0    |                | CAL          |
| rtd2<br>U.CAL     | Temperature uncalibration for<br>input 2            | No or YES                      | Πo      |                | ч            |
| red2<br>CRL 1     | First calibration point for<br>temperature input 2  | n/a                            | n/a     |                | ч            |
| r£d2<br>[AL2      | Second calibration point for<br>temperature input 2 | n/a                            | n/a     |                | ч            |

## 4.11 Display function table

| Display       | Function                 | Range                 | Default | Your   | Access level |
|---------------|--------------------------|-----------------------|---------|--------|--------------|
|               |                          |                       |         | record |              |
| d, 5P<br>5c95 | Display brightness       | <b>;</b> to <b>;5</b> | 15      |        | 2            |
|               |                          |                       |         |        |              |
| d, SP         | Dimmed display brighness | <b>0</b> to <b>16</b> | 5       |        | 2            |
| dul l         |                          |                       |         |        |              |

(\***Optional**)—this function will only be accessible if the relevant option is fitted

#### 4.12 P button and remote inputs function table

| Display            | Function                      | Range                                                                               | Default | Your<br>record | Access level |
|--------------------|-------------------------------|-------------------------------------------------------------------------------------|---------|----------------|--------------|
| Г.) ПР<br>Р.Бо£    | Front P button operation mode | NONE.P.H<br>P.Lo.HLo<br>or AL.Ac                                                    | ΠΟΠΕ    |                | ч            |
| Г.) ПР<br>Г.) П. 1 | Remote input 1 operation mode | NDNE.<br>P.Hold.<br>d.Hold.<br>P.HP.Lo.<br>HLo.<br>RL.Rc.<br>REESS or<br>dull       | NONE    |                | ч            |
| Г.) ПР<br>Г.) П.2  | Remote input 2 operation mode | NDNE .<br>P.Hold .<br>d.Hold .<br>P.HP.Lo .<br>HLo .<br>RL.Rc .<br>RCCSS or<br>dull | ΠΟΠΕ    |                | 4            |

 $(^{*}\mathbf{Optional})$  —this function will only be accessible if the relevant option is fitted

#### 4.13 Access control function table

| Display | Function                 | Range                                       | Default | Your   | Access level |
|---------|--------------------------|---------------------------------------------|---------|--------|--------------|
|         |                          |                                             |         | record |              |
| RECES   | Easy access mode         | <b>ΠΟΠΕ, 1, 2</b> ,                         | NONE    |        | S.CRL        |
| ERSY    |                          | <b>3</b> , <b>4</b> , <b>5</b> , <b>6</b> , |         |        |              |
| LEUEL   |                          | C AL                                        |         |        |              |
| ACCES   | Remote input access mode | <b>ЛОЛЕ, 1, 2</b> ,                         | NONE    |        | S.C.RL       |
| L'I UDF |                          | 3, 4, 5, 6,                                 |         |        |              |
| LEUEL   |                          | CRL                                         |         |        |              |

| RECES<br>USF.1<br>Pro   | PIN code 1                              | 0 to 50000                                | 0     | S.CAL |
|-------------------------|-----------------------------------------|-------------------------------------------|-------|-------|
| ACCES<br>USF.1<br>LEUEL | PIN code 1 access level                 | ЛОЛЕ, 1,2,<br>3,4,5,6,<br>САL             | ΠΟΠΕ  | S.CAL |
| ACCES<br>USF.2<br>P. n  | PIN code 2                              | 0 to <b>50000</b>                         | 0     | S.CAL |
| ACCES<br>USF.2<br>LEUEL | PIN code 2 access level                 | ЛОЛЕ, 1, 2,<br>3, 4, 5, 6,<br>САL         | ΠΟΠΕ  | S.CAL |
| REEES<br>Fn.1<br>CodE   | User assignable access function 1       | <b>0000</b> to<br>FFFF hex.               | 0000  | S.CAL |
| ACCES<br>Fn.1<br>LEUEL  | User assignable access 1 level<br>value | dfi e, 1, 2,<br>3, 4, 5, 6,<br>Cre, s.Cre | dFi E | S.CAL |
| REEES<br>Fn.2<br>CodE   | User assignable access function 2       | <b>0000</b> to<br>FFFF hex.               | 0000  | S.CAL |
| RCCES<br>Fn.2<br>LEUEL  | User assignable access 2 level<br>value | dF1 E, 1, 2,<br>3, 4, 5, 6,<br>CRL, S.CRL | dFi E | S.CAL |
| RCCES<br>Fn.3<br>CodE   | User assignable access function 3       | <b>0000</b> to<br>FFFF hex.               | 0000  | S.CAL |
| RCCES<br>Fn.3<br>LEUEL  | User assignable access 3 level<br>value | dF1 E, 1, 2,<br>3, 4, 5, 6,<br>CRL, S.CRL | dFi E | S.CAL |
| RECES<br>Fn.4<br>CodE   | User assignable access function 4       | <b>0000</b> to<br><b>FFFF</b> hex.        | 0000  | S.CAL |
| ACCES<br>Fn.4<br>LEUEL  | User assignable access 4 level<br>value | df; e, 1, 2,<br>3, 4, 5, 6,<br>Cre, s.Cre | dFi E | S.CAL |

| Display               | Function                                      | Range                                                    | Default | Your<br>record | Access level |
|-----------------------|-----------------------------------------------|----------------------------------------------------------|---------|----------------|--------------|
| SErl<br>OPEr          | Serial operation mode<br>(* <b>Optional</b> ) | RonE.Cont.<br>Poll.<br>R.bus.disp<br>or ñ.bus            | NonE    |                | ч            |
| SErl<br>bRud          | Serial baud rate (* <b>Optional</b> )         | 1200, 2400,<br>4800, 9600,<br>19.2, 38.4,<br>57.6, 115.2 | 9600    |                | ч            |
| SEri<br>Prey          | Serial parity (* <b>Optional</b> )            | 87, 86, 80,<br>76, 70                                    | 80      |                | 4            |
| SEri<br>Uni E<br>Rddr | Serial address (* <b>Optional</b> )           | 1 to 127                                                 | 1       |                | 4            |

### 4.14 Serial communciations function table

 $({}^{*}\mathbf{Optional}) - \mathrm{this}$  function will only be accessible if the relevant option is fitted

#### 4.15 Relay table

Record your relay settings in the table below

| Display   | Alarm | Alarm | Alarm | Alarm | Alarm | Alarm | Alarm<br>7 | Alarm<br>8 |
|-----------|-------|-------|-------|-------|-------|-------|------------|------------|
| H. 95     | 1     |       | 0     | -     | 0     | 0     |            | 0          |
| Lo        |       |       |       |       |       |       |            |            |
| HAZE      |       |       |       |       |       |       |            |            |
| Eri P     |       |       |       |       |       |       |            |            |
| Г SE      |       |       |       |       |       |       |            |            |
| SPAN      |       |       | n/a   | n/a   | n/a   | n/a   | n/a        | n/a        |
| SELP      |       |       | n/a   | n/a   | n/a   | n/a   | n/a        | n/a        |
| P.9       |       |       | n/a   | n/a   | n/a   | n/a   | n/a        | n/a        |
| 1.9       |       |       | n/a   | n/a   | n/a   | n/a   | n/a        | n/a        |
| н. 1      |       |       | n/a   | n/a   | n/a   | n/a   | n/a        | n/a        |
| 1.6       |       |       | n/a   | n/a   | n/a   | n/a   | n/a        | n/a        |
| ь, AS     |       |       | n/a   | n/a   | n/a   | n/a   | n/a        | n/a        |
| duty SECS |       |       | n/a   | n/a   | n/a   | n/a   | n/a        | n/a        |
| on SEES   |       |       | n/a   | n/a   | n/a   | n/a   | n/a        | n/a        |
| LA2       |       |       |       |       |       |       |            |            |
| FLUE      |       |       |       |       |       |       |            |            |
| OPEr      |       |       |       |       |       |       |            |            |
| 5h        |       |       |       |       |       |       |            |            |
| LAEch     |       |       |       |       |       |       |            |            |

Record which relays are allocated to which alarms and other relay settings in the table below

| Display | Relay 1 | Relay 2 | Relay 3 | Relay 4 | Relay 5 | Relay 6 | Relay 7 |
|---------|---------|---------|---------|---------|---------|---------|---------|
| Alarm 1 |         |         |         |         |         |         |         |
| Alarm 2 |         |         |         |         |         |         |         |
| Alarm 3 |         |         |         |         |         |         |         |
| Alarm 4 |         |         |         |         |         |         |         |
| Alarm 5 |         |         |         |         |         |         |         |
| Alarm 6 |         |         |         |         |         |         |         |
| Alarm 7 |         |         |         |         |         |         |         |
| Alarm 8 |         |         |         |         |         |         |         |
| ГГА     |         |         |         |         |         |         |         |
| Rch     |         |         |         |         |         |         |         |
| boo!    |         |         |         |         |         |         |         |

#### Error Messages

• **CRL FR:** L - Calibration error, this can be seen during conductivity, resistivity or temperature calibration.

This indicates that the calibration attempt has failed and can be seen at the null calibration or first or second calibration point. This error most usually occurs when there is not enough change in conductivity/resistivity/temperature level between calibration points (if the change is less than 5 percent of the sensor range the error message may be seen). If a null calibration is attempted when the measured conductivity is not close to zero then the same error message will be seen.

If this message is seen at only one calibration point then try proceed with the second point. If the second point is successful then try the first point again. If the error message is seen at both points then see below.

For conductivity/resistivity uncalibrate and check the reading with at least one known value solution. If the reading is not close to the known value there is no point in trying to calibrate, check the cell, the cell wiring and settings. If then reading is close to the known value then try calibration again with a higher conductivity or lower resistivity solution and ensure than null calibration was correctly carried out.

For temperature uncalibrate and check the reading on the display at a know temperature. If the reading is not close to the known temperature there is no point in trying to calibrate, check the temperature sensor resistance, the wiring of the temperature input and settings. If the reading is close try calibration again after checking all temperature settings and ensuring that there is a significant change in temperature between calibration points.

- -or overrange message This indicates that the value to be displayed has too many digits to be displayed e.g. you cannot display 199999 on a 5 digit display. Alternatively this error message can be seen if the value to be displayed is outside the range of the sensor or the measuring range of the display for that sensor e.g. above 200 degrees C for a temperature display.
- -ur - underrange message This indicates that the input is below the range expected for that input. e.g. below -40 degrees C for a temperature display.
- : The FFD2 this message indicates that the power has been cycled on and off too quickly i.e. switched off then on again quickly. The display will normally recover from this and proceed to normal operation.

Note: It is essential in conductivity measurement that the resistance across the cell is always greater than  $80\Omega$ . If the resistance is less than this then it may be necessary to use a cell with a higher cell constant. The resistance at any given conductivity level can be found from the formula:

$$Resistance (Ohms) = \frac{1}{Conductivity / cm} \times K factor$$

# 5 Calibration

#### 5.1 Introduction

A null calibration feature (see  $\neg$ ULL) allows the probe to be referenced to the instrument at a zero conductivity level. A null calibration should be undertaken before a single or two point calibration to ensure that the probe and instrument are matched. Before calibrating the instrument it is also important to ensure that the correct cell constant has been chosen. The  $\Box$ RL ! function together with the  $\neg$ ULL function sets the calibration slope, the  $\Box$ RL2 calibration function can used to compensate for head resistance when long cable lengths are used.

When using a temperature probe temperature calibration is carried out with the **CRL** ! and **CRL** ? functions, ensure that the correct temperature probe type has been selected (see **LYPE**). If a temperature compensation sensor is used it is essential that the temperature input is reading correctly before performing a conductivity calibration. If necessary calibrate the temperature input before the conductivity input.

## 5.2 Conductivity/Resistivity/ppm Calibration Null

Null calibration allows the cell to be referenced to the meter. The instrument should be nulled as the first calibration point. For resistivity the display should be set to read conductivity and a conductivity null and calibration carried out then the display can be switched back to read resistivity. Calibrating or nulling with the display set to read resistivity is not possible. To null the instrument the following procedure should be followed.

- 1. If calibration problems have been experienced for either temperature or conductivity then prior to calibration uncalibrate the display using the temperature or conductivity **U.CRL** function. Uncalibrating the display returns the calibration settings to factory default values and clears any incorrect calibration attempts which may be stored in memory.
- 2. If a temperature compensation sensor is used check that the temperature reading is correct and calibrate the temperature reading if necessary, see "Temperature Calibration" sections in this chapter. Also check that the **SLOPE** function is correctly set. If no temperature sensor is being used check that the **LUPE** is set to **NONE** and that the **LUPE** of function is set to the required default temperature.
- 3. Using pure water clean the cell to be nulled, dry the cell and place in air.
- 4. Enter the setup functions and step through the functions until the channel to be null is reached e.g. *Ld* :. Press **□** to access the channel setup and then press and release the **□** pushbutton until *∩ULL* is displayed.
- 5. Press **E** the display will show the message **Ao**. Use the **A** or **A** pushbutton to toggle this to **BES** then press **E** to accept this. The display will show a value which should be zero or very close to zero.
- 6. Press **B**, the display will show **CRL End** indicating that the selected channel has been successfully nulled.

## 5.3 Conductivity/Resistivity/ppm Calibration

After performing the null calibration as previously described place the required probe in a solution of known conductivity or PPM and that the solution is within the measuring range of the cell. For resistivity calibration the display should be set to read conductivity and a conductivity calibration carried out then the display can be switched back to read resistivity. Calibrating with the display set to read resistivity is not possible.

Follow the procedure below.

#### First calibration point

- 1. Enter the setup functions and step through the functions until the channel to be calibrated is reached e.g. **Cd**: Press **D** to access the channel setup and then press and release the **D** pushbutton until **CRL**: is displayed.
- 2. Press **E** the display will show the message  $\mathbf{Ro}$ . Use the **S** or **S** pushbutton to toggle this to **SES** then press **E** to accept this. The display will show the **CRL** : followed by a value which should be close to the value of the calibration solution. Allow the reading to stabilise (typically 20 30 seconds).
- 3. Press and release **E**, the display will show the message (channel number e.g. **Cd**) followed by **CRL** *i***Sc***i***E** followed by a value.
- 4. Use the  $\square$  or  $\square$  pushbutton to adjust the displayed value to that of the calibration solution then press  $\square$  to accept the new calibration scaling.
- 5. Press and release **I**, the display will show **CRL End** to indicate that the calibration scaling has been accepted.

#### Channel 1 calibration point 1 flow chart

Note: The cell must be placed in a known conductivity solution and the conductivity reading and temperature reading allowed to stabilise prior to following these steps.

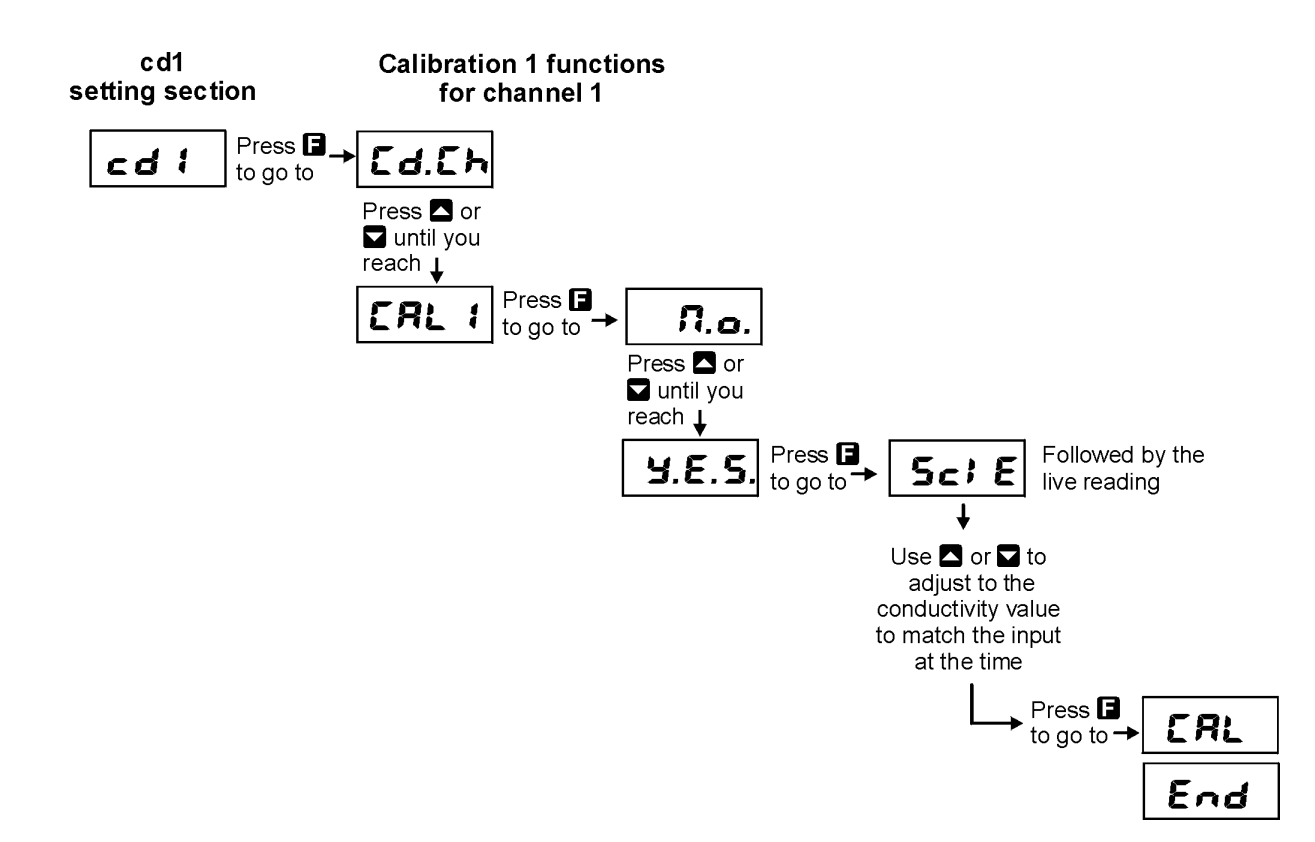

#### Second calibration point

If required a second point, **CRL2** may now be undertaken. The second calibration point is normally used only to compensate for head resistance when long cell cables are used or to improve linearity when measuring over a wide conductivity range. In many installations the second point is not required. If the second point is required follow the sequence below.

- 1. Clean the probe in pure water then insert into a second solution of known conductivity/resistivity/ppm (the second solution must be at least 2.5x higher (or 10x lower for resistivity or 2.5x ppm higher) in value from the first solution, see note below if it is not possible to have a 2.5x difference (or 10x difference for resistivity or 2.5x ppm) in the process you are using).
- 2. At the CRL2 function press then use the ▲ or pushbutton to select ¥E5 and press
  ■. The display will show the the live conductivity reading from the cell. Allow time for this reading to stabilise (typically 20 30 seconds).
- 3. Press and release **I**, the display will show a value with **cd**: (or**cd**? if cell 2 is being calibrated) **CRL2 Sc**; **E** flashing every few seconds.
- 4. Adjust the value displayed to the known solution value using the  $\square$  and  $\square$  pushbuttons.
- 5. Press and release **E**, the display will show **CRL End** to indicate that the second calibration point has been accepted.

Note: If the range you are using does not allow for a 2.5x difference (or 10x difference for resistivity or 2.5x ppm) between **CAL** ; and **CAL2** then you should use the Null Calibration and **CAL** ; only. The solution used for **CAL** ; should be as close as possible to the highest value you will be using.

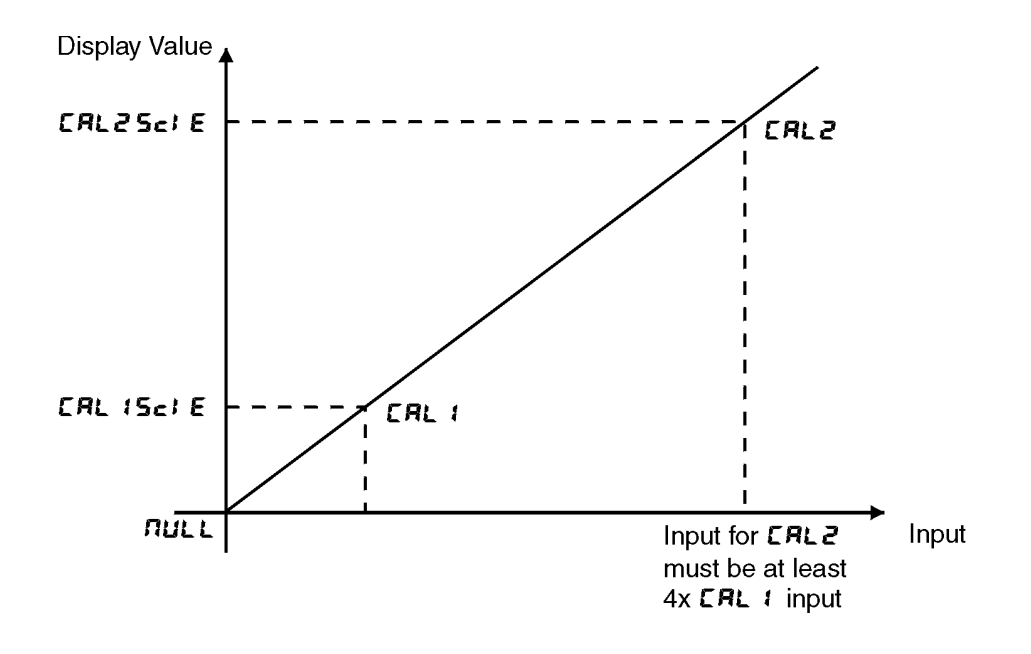

## 5.4 Conductivity/Resistivity/ppm Uncalibration

This function sets the instrument calibration back to the factory calibrated value. Uncalibration is used as a reset when an error exists due to incorrect calibration. The uncalibration procedure is as follows:

- 1. Enter the setup functions and step through the functions until the channel to be calibrated is reached e.g. **Cd**: Press **G** to access the channel setup and then press and release the **D** pushbutton until **U.CRL** is displayed.

#### 5.5 Temperature Calibration

A two point calibration is provided for temperature sensors. The two point calibration requires that the sensor is allowed to stabilise at two known temperatures. Ideally the temperatures chosen should span the normal temperature measurement range of the process being measured. A minimum difference of 25 degrees C between temperature calibration points is recommended.

The calibration procedure is as follows:

#### First calibration point

- 1. Place the sensor to be calibrated at a known low temperature and allow 5 minutes to stabilise.
- Enter the setup functions and step through the functions until the temperature channel to be calibrated is reached e.g. *FEd* !. Press **G** to access the channel setup and then press and release the **S** pushbutton until **CRL** ! is displayed.
- 3. Press the display will show the message 𝔅. Use the or pushbutton to toggle this to 𝔅 𝔅 𝔅 then press to accept this. The display will show the temperature. When the temperature is stable press .
- 4. The display will show the message 5c; E followed by a value. Use the  $\square$  or  $\square$  pushbuttons to adjust the value to the known low temperature value. Then press  $\square$  to accept this.
- 5. The display will show the message **CRL End** to indicate that the first calibration point has been accepted.

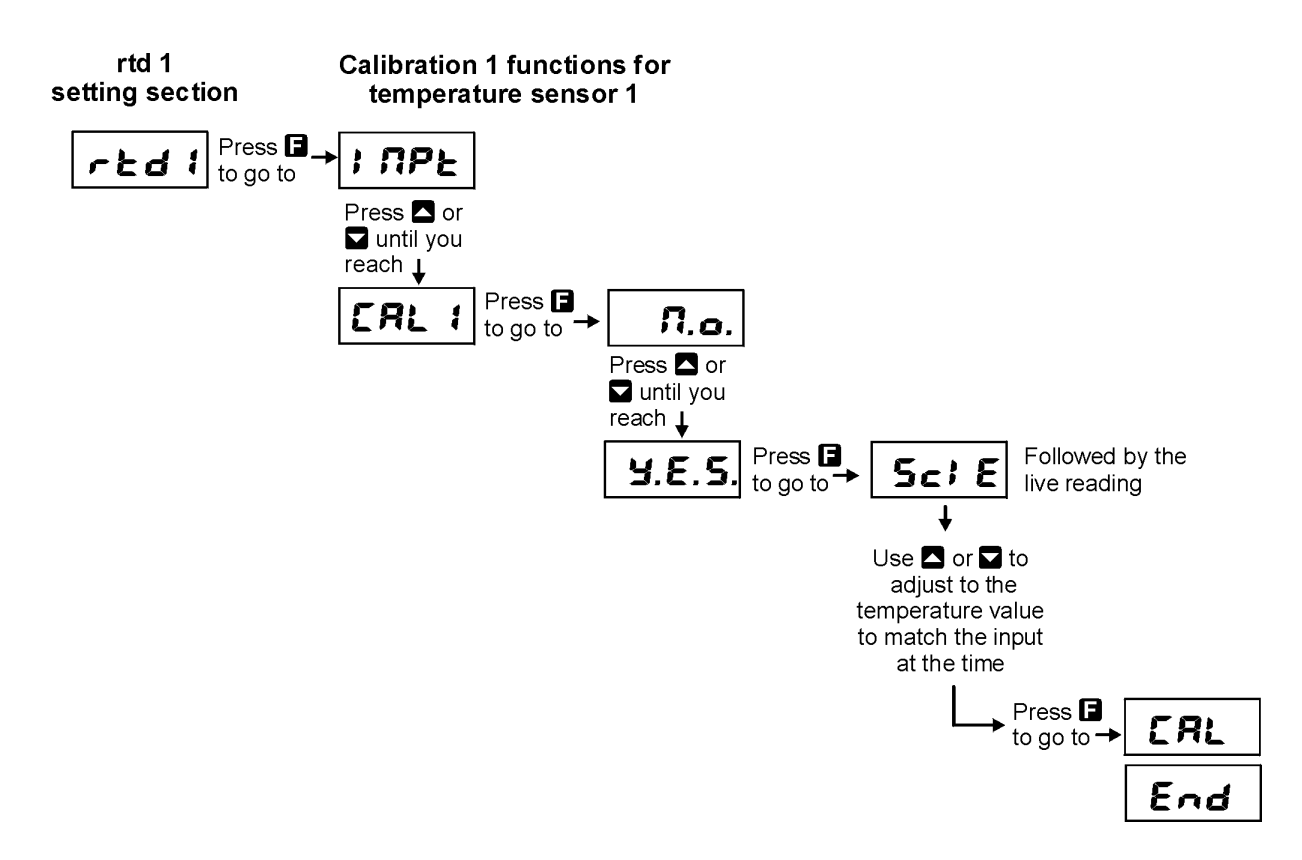

#### Second calibration point

- 1. Once the first calibration point has been completed place the sensor in a second temperature environment and allow 5 minutes for the temperature to stabilise.
- Enter the setup functions and step through the functions until the temperature channel to be calibrated is reached e.g. *FEd*. Press **E** to access the channel setup and then press and release the **A** pushbutton until is displayed.
- 3. Press **E** the display will show the message  $\square_{\circ}$ . Use the  $\square$  or  $\square$  pushbutton to toggle this to  $\exists E S$  then press **E** to accept this. The display will show the temperature. When the temperature is stable press **E**.
- 4. The display will show the message  $\mathbf{S}_{\boldsymbol{c}}$  is  $\mathbf{E}$  followed by a value. Use the  $\mathbf{\Delta}$  or  $\mathbf{\Sigma}$  pushbuttons to adjust the value to the known low temperature value. Then press  $\mathbf{E}$  to accept this.
- 5. The display will show the message **CRL End** to indicate that the second calibration point has been accepted.

#### 5.6 Temperature Uncalibration

This function sets the instrument calibration back to the factory calibrated value. Uncalibration is used as a reset when an error exists due to incorrect calibration. The uncalibration procedure is as follows:

1. Enter the setup functions and step through the functions until the temperature channel to be calibrated is reached e.g. **FEd**. Press **E** to access the channel setup and then press and release the **A** pushbutton until is displayed.

#### 5.7 Standard ppm conversion factors

The **PPAFRCE** (ppm factor) function value is used with the input from the cell to calculate the ppm value of the solution concerned. The displayed ppm figure is calculated from:

 $ppm = conductivity (uS/cm) \times PPmFACt$ 

The factor will vary with the composition and concentration of the solution being measured. Suggested ppm factors for four standard solutions are given below. The suggested factors are based on conductivities of approx. 14,000 uS/cm at 25°C. For example the default setting for the instrument is 0.560 which is a figure used for NaCl (sodium chloride solution or salt water).

| Standard solution       | Use                            | Suggested <b>PPAFACE</b> value |
|-------------------------|--------------------------------|--------------------------------|
| NaCl                    | Salt water and dairy products  | 0.560                          |
| 442                     | General fresh water e.g.       |                                |
| (40%  sodium sulphate,  | rivers, lakes and reverse      | 0.860                          |
| 40% sodium bicarbonate, | osmosis water                  |                                |
| 20% sodium chloride)    |                                |                                |
|                         | Can be used in applications    |                                |
|                         | a NaCl standard is used but    |                                |
| KCL                     | is normally used as a          | 0.580                          |
|                         | conductivity standard          |                                |
|                         | rather than ppm standard       |                                |
| CaCO3                   | Boiler and cooling tower water | 0.480                          |

# 6 Specifications

## 6.1 Technical Specifications

| Input:               | One or two conductivity cells (K= $0.01, 0.05, 0.1, 0.5, 1.0, 2.0, 5.0, 10, 20, $        |  |  |  |  |
|----------------------|------------------------------------------------------------------------------------------|--|--|--|--|
|                      | 50 or 100) or toroidal conductivity cells                                                |  |  |  |  |
| Temperature Input:   | $1 \ge 3$ wire or $2 \ge 2$ wire $100\Omega$ RTD or $1000\Omega$ RTD or                  |  |  |  |  |
|                      | $100\Omega$ NTC thermistors (100D–5 type) or manually set                                |  |  |  |  |
| Measuring Range:     | (K = 0.01) 0 to $125 uS/cm$                                                              |  |  |  |  |
|                      | (K = 0.1) 0 to $1250 uS/cm$                                                              |  |  |  |  |
|                      | (K = 1.0) 10 to 12,500 uS/cm                                                             |  |  |  |  |
|                      | (K = 10.0) 100 to 125,000 uS/cm                                                          |  |  |  |  |
|                      | Selectable measuring units $uS/cm$ , $uS/m$ , $mS/cm$ , $mS/m$ , $M\Omega$ and PPM       |  |  |  |  |
|                      | Temperature: -40 to $200^{\circ}$ C (automatic) or -40 to $150^{\circ}$ C (manually set) |  |  |  |  |
| Accuracy:            | Better than $1\%$ of full scale                                                          |  |  |  |  |
| Sample Rate:         | 1 per sec for single channel. 1 sample every 5 seconds for dual channel                  |  |  |  |  |
| Ambient Temperature: | LED -10 to $60^{\circ}$ C,                                                               |  |  |  |  |
|                      | LCD -10 to $50^{\circ}$ C                                                                |  |  |  |  |
| Humidity:            | 5 to $95\%$ non condensing                                                               |  |  |  |  |
| Display:             | LED Models 4 digit 20mm,                                                                 |  |  |  |  |
|                      | 5  digit  14.2 mm + status LEDs + 4  way keypad.                                         |  |  |  |  |
|                      | 6  digit  14.2 mm + 4  way keypad.                                                       |  |  |  |  |
|                      | LED Bar Graph 20 segment bar $+$ 5 digit 7.6mm LED                                       |  |  |  |  |
|                      | plus relay status LEDs                                                                   |  |  |  |  |
|                      | LCD and 4 digit LED displays are available for computer or remote keypad only            |  |  |  |  |
|                      | setup and calibration                                                                    |  |  |  |  |
| Power Supply:        | AC 240V, 110V, 48V, 32V or 24V $50/60$ Hz or                                             |  |  |  |  |
|                      | DC isolated wide range 12 to 48V.                                                        |  |  |  |  |
|                      | Note: supply type is factory configured                                                  |  |  |  |  |
| Power Consumption:   | AC supply 4 VA max, DC supply typically 160mA at 12V,                                    |  |  |  |  |
|                      | 80 mA at $24 V$ (basic model with no output options)                                     |  |  |  |  |
| Output (standard):   | $1 \ge 1$ x relay, Form A rated 5A at 240VAC resistive load                              |  |  |  |  |
| Relay Action:        | Programmable N.O. or N.C. On/off alarm/control or PI control                             |  |  |  |  |
|                      | (pulse width or frequency)                                                               |  |  |  |  |

## 6.2 Output Options

| Extra Relays:          | 1, 2, or 3 extra relays (form A, $3A @ 240VAC$ )                                    |
|------------------------|-------------------------------------------------------------------------------------|
|                        | First extra relay configurable for alarm or PI control                              |
|                        | 6 extra relays (form A, 2A @ 240VAC)                                                |
|                        | 5 extra relays (form A, 2A @ 240VAC) available only with serial retransmission      |
| Analog Retransmission: | Isolated 12 bit 4-20mA output only single or dual channel or                        |
|                        | 16 bit single or dual channel 4-20mA, 0 to $1V$ or 0 to $10V$ analog output options |
|                        | 4 to 20mA output can drive into $800\Omega$ load maximum                            |
|                        | Analog output 1 can be set for PI control, linear or logarithmic                    |
|                        | Analog output 2 can be set for linear or logarithmic output                         |
| Serial Communications: | RS232 or RS485 or Ethernet                                                          |
| Digital output:        | 16 bit NPN or PNP (factory configured) binary of BCD                                |

Output options are available in certain combinations e.g. Analog output plus extra relay, contact supplier for details.

# 6.3 Physical Characteristics

| Bezel Size:    | DIN 48mm x 96mm x 10mm Case Size: 44mm x 91mm x 120mm |
|----------------|-------------------------------------------------------|
|                | behind face of panel                                  |
| Panel Cut Out: | 45mm x $92$ mm $+1$ mm and $-0$ mm                    |
| Connections:   | Plug in screw terminals (max 1.5mm wire)              |
| Weight:        | 400 gms Basic model, 450 gms with option card         |

# 7 Guarantee and service

The product supplied with this manual is guaranteed against faulty workmanship for a period of two years from the date of dispatch.

Our obligation assumed under this guarantee is limited to the replacement of parts which, by our examination, are proved to be defective and have not been misused, carelessly handled, defaced or damaged due to incorrect installation. This guarantee is VOID where the unit has been opened, tampered with or if repairs have been made or attempted by anyone except an authorised representative of the manufacturing company.

Products for attention under guarantee (unless otherwise agreed) must be returned to the manufacturer freight paid and, if accepted for free repair, will be returned to the customers address in Australia free of charge.

When returning the product for service or repair a full description of the fault and the mode of operation used when the product failed must be given. In any event the manufacturer has no other obligation or liability beyond replacement or repair of this product.

Modifications may be made to any existing or future models of the unit as it may deem necessary without incurring any obligation to incorporate such modifications in units previously sold or to which this guarantee may relate.

This document is the property of the instrument manufacturer and may not be reproduced in whole or part without the written consent of the manufacturer.

This product is designed and manufactured in Australia.